#### Creating a Jira Account for FirstWave/Saisei Support

Updated January 12th 2025

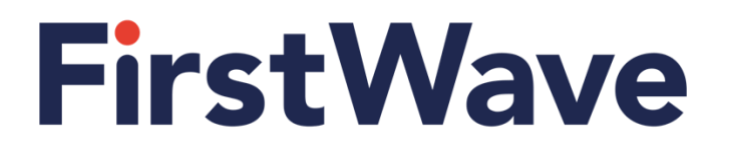

#### **Getting Started**

This document describes the process for FirstWave/Saisei customers to create a Jira account, and how to then create support tickets in Jira.

- 1. Create Jira Account & Registration
- 2. Sign up to Atlassian account
- 3. Setting up Two Step Verification
- 4. Log Jira ticket

#### 1. Create Jira Account & Registration

- 1. Open up browser, then go to URL: https://firstwavecloud.atlassian.net/servicedesk/customer/portals
- 2. Click on the Log in button to create an account

| 👻 👎 FirstWave - Jira Service Manage 🗙 + | •                                                                                                    | - 0 X   |
|-----------------------------------------|----------------------------------------------------------------------------------------------------|---------|
| ← → C 😂 firstwavecloud.atlassia         | nnet/servicedesk/customer/portals                                                                           | ९ 🖈 💄 : |
| FirstWave                               |                                                                                                    |         |
|                                         | Welcome to the FirstWave Help Center                                                                        |         |
|                                         | Valctome to Support. Rates a request using one of the options ballow.<br>What can we had you with?          |         |
|                                         | Other superfaces Constrainer when you've locating that Select this option and we'll help you out.           |         |
|                                         | Technical support<br>Need help installing configuring or troubleshooting! Select this to request asstrance. |         |
|                                         | Lincoming and billing questions     Coccess this if you have questions about licensing or billing.          |         |
|                                         | Begins a bug<br>Table of the problems provide experiencing                                                  |         |
|                                         | Suggested forms                                                                                             |         |

3. To create your FirstWave Jira account, enter your Email Address for registration, then click: Next

| 👻 👎 Customer Login - Help Center - 🗙 🕂                                                             |                                                                                                    |   | - |   | × |
|----------------------------------------------------------------------------------------------------|----------------------------------------------------------------------------------------------------|---|---|---|---|
| $\leftrightarrow$ $\rightarrow$ C $\stackrel{\text{Q}_{2}}{\rightarrow}$ firstwavecloud.atlassian. | net/servicedesk/customer/user/login?destination=portals                                                                                                    | Q | ☆ |   | ; |
| FirstWave                                                                                          |                                                                                                    | 1 |   |   |   |
|                                                                                                    | FirstWave<br>Enter your email to log in or sign up<br>Inter adams<br>International State (Ded grand Loom<br>International State (Ded grand Loom)<br>Ce to FretReve Rome page |   |   | 1 |   |
|                                                                                                    | Rosand ly ∲ its forms Mangarene                                                                                                    |   |   |   |   |

#### 2. Sign up to Atlassian Account

1. This will now prompt to sign up with Atlassian account, click: Continue with Atlassian account

| ← → C is firstwavecloud.atlass | an.net/servicedesk/customer/user/login?destination=portals                                                                                                    | ९ 🕁 💄 |
|--------------------------------|----------------------------------------------------------------------------------------------------|-------|
| FirstWave                      |                                                                                                    |       |
|                                | ♦ text FirstWave Car Adassian account to sign up and and account to sign up and account to sign up membrane 1988 acdgamatics Contract adds Contract adds Contra |       |
|                                | Fouriers to $\frac{d}{d}$ in tervior bicongenerat                                                                                                    |       |

- inue Log in with 🗙 🕂 👻 🔺 Log in to  $\Box$   $\times$ ← → C 😋 id.atlassi ☆ 😩 : \* 0 💽 💠 君 🗰 <del>,</del> Jira Log in to continue mr.jim.brown.1980.bc@gmail.com Remember me ₩ ---Continue Or continue with: - -G Google . Microsoft 🔹 Apple 0 🚏 Slack Can't log in? • Create an accou A ATLASSIAN
- 2. It will take prompt you to log onto Jira and to proceed, click: Continue

3. It will take prompt you to accept the Jira's Terms of Service, then click: Sign up

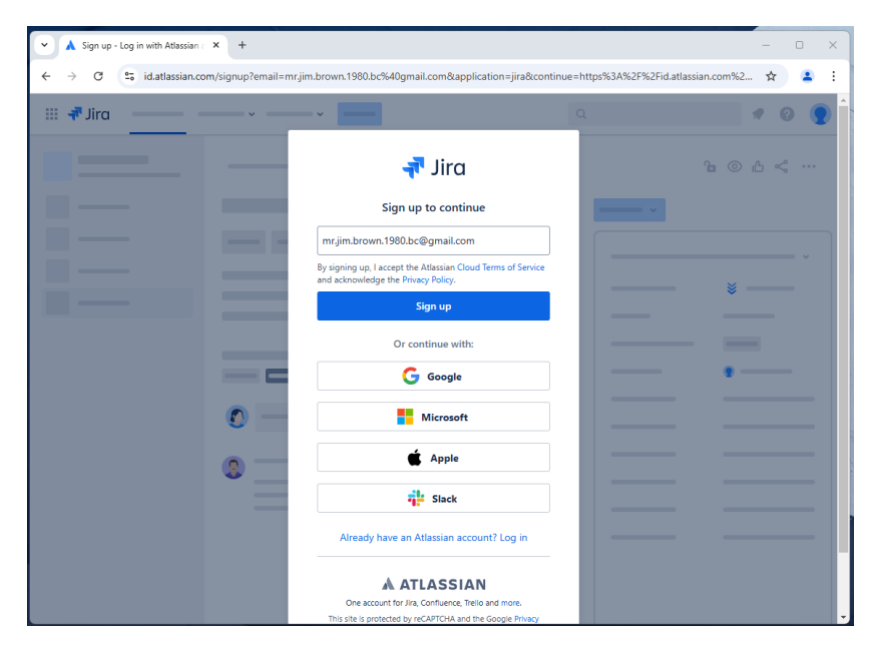

4. To complete the Sign up process, please check your email and enter the 6-digit code then click: Verify

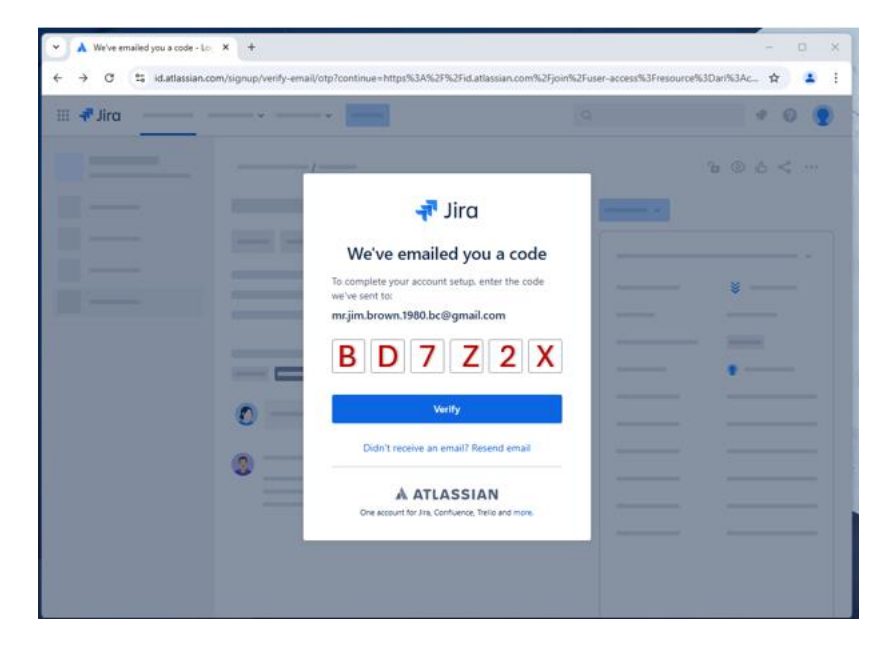

5. Jira will generate an email to verify this, please check your email to Activate the account.

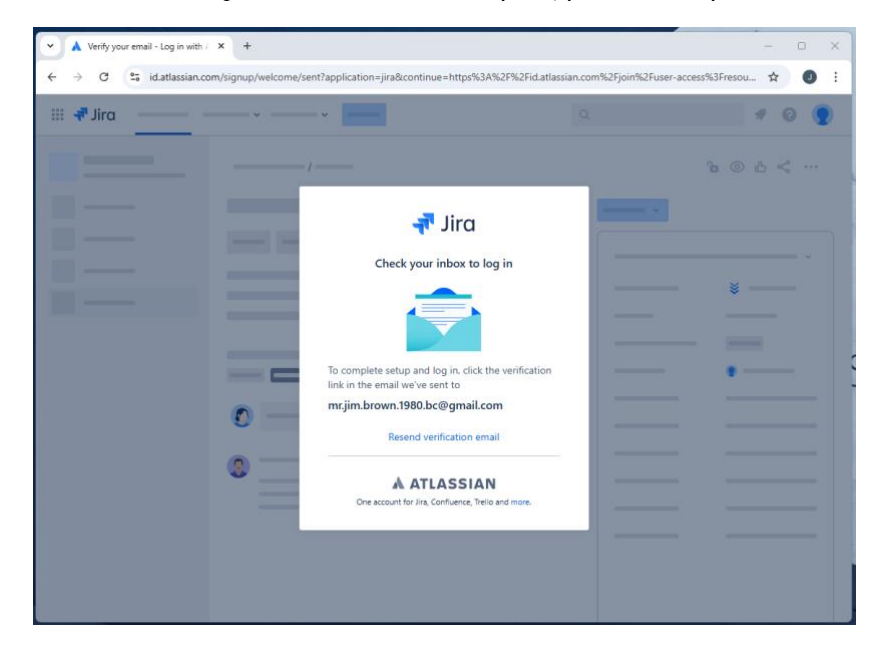

6. To complete the registration process, enter your Full Name and Password, then click: Continue

| Finish setting up your account                                             | × +                                                                                                    |                                      | - 0 X               |
|----------------------------------------------------------------------------|----------------------------------------------------------------------------------------------------|--------------------------------------|---------------------|
| $\leftarrow$ $\rightarrow$ C $\stackrel{\mathbf{e}_{5}}{=}$ id.atlassian.c | om/signup/welcome?application=jira&continue=https%3A%2F%2Fid                                                                                                    | latlassian.com%2Fjoin%2Fuser-access9 | 63Fresou 👁 🕁 🤳 🗄    |
| III 🕂 Jira                                                                 |                                                                                                    |                                      | 10                  |
|                                                                            | Contrast and a contrast and a contrast and contrast and a contrast and contrast and a contrast and a contr | So of Service                        | ° © ∴ < …<br>×<br>• |
|                                                                            |                                                                                                    |                                      |                     |

7. The registration process is now complete and to continue click: OK, lets go

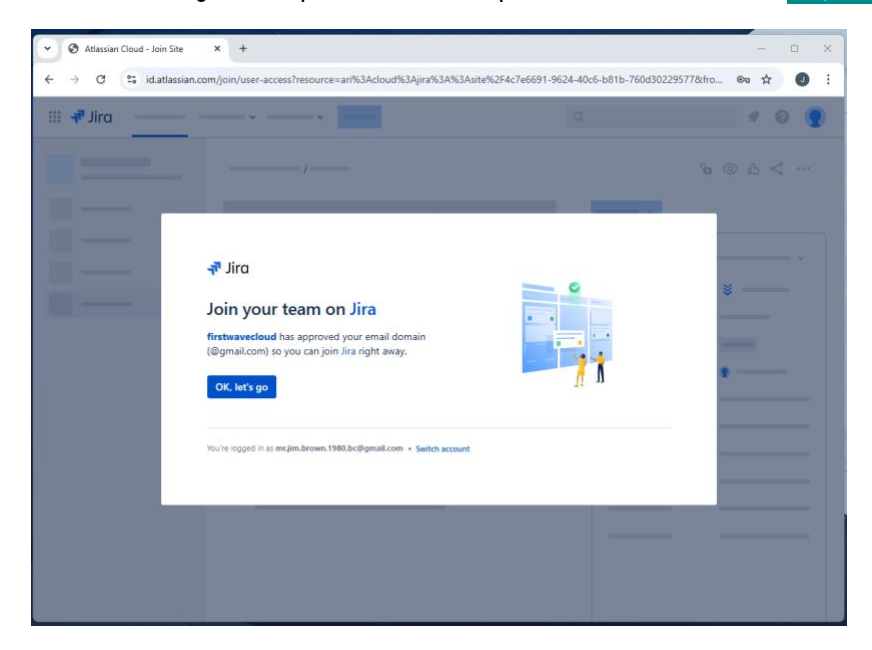

#### 3. Set up Two Step Verification

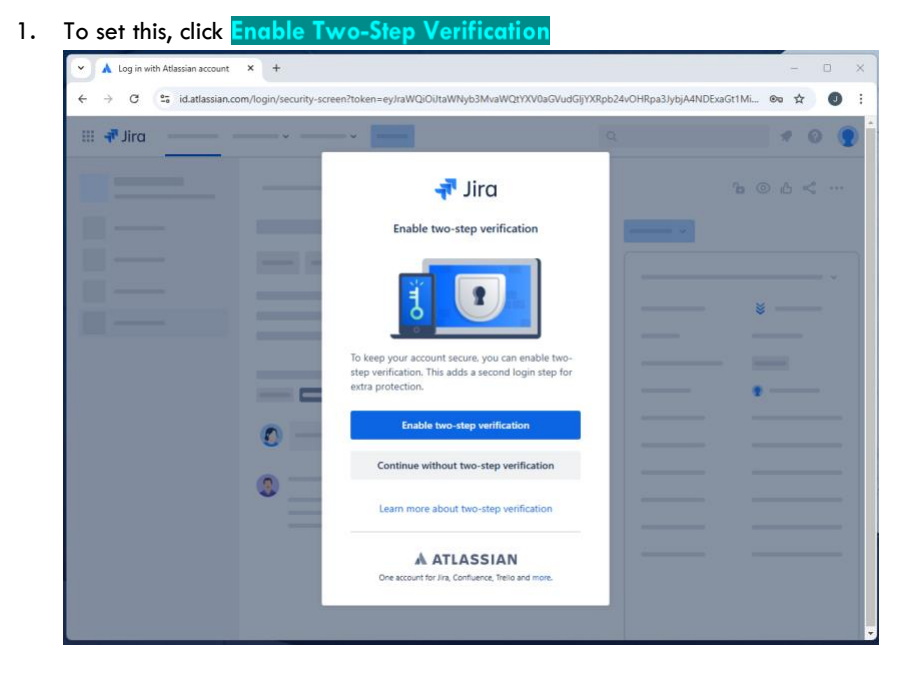

2. Click: Authenticator App

| Log in with Atlassian account X + |                                                                                                    | 194 | ٥ | × |
|-----------------------------------|----------------------------------------------------------------------------------------------------|-----|---|---|
| ← → ♂ tailatlassian.com/2step/enn | allment/1-get-app?continue=https%3A%2F%2Ffirstwavecloud.atlassian.net%2Fservicedesk%2Fc                                                                                            | \$  | 0 | : |
| r<br>s<br>v                       | Wo-step verification methods<br>elect from one of the methods to set up your two-step<br>erification.                                                                              |     |   |   |
|                                   | Authenticator app<br>An a meticator app generates a verification code<br>for yout complete two-step verification.                                                                  |     |   |   |
|                                   | Security key<br>A security key can be physical hardware device or<br>software that allows you to use a fingerprint, face<br>identity or screen lock to prove that it's really you. |     |   |   |
|                                   | Limited security option 1                                                                                                    |     |   |   |
|                                   |                                                                                                    |     |   |   |

3. Use your mobile to scan the QR code: Authenticator App

| Connect phone - Two-step verif X | + -                                                                                                    | 0 | × |
|----------------------------------|----------------------------------------------------------------------------------------------------|---|---|
| ← → C to diatlassian.com/2       | step/enrollment/2-configure-app?continue=https%3A%2F%2Ffirstwavecloud.atlassian.net%2Fservicedesk 🛠                                                                                                    | J | : |
|                                  | Connect phone       Swe recovery key         J. Scan this QR code with your verification app         Convery pare reads the QR code, you'll get a 6-digit code.         Image: Convery pare reads the QR code, you'll get a 6-digit code.         Image: Convery pare reads the QR code.         Image: Convery pare reads the QR code.         Image: Convery pare reads the QR code.         Image: Convery pare reads the QR code. <th></th> <th></th> |   |   |
|                                  | <ol> <li>Enter the 6-digit code here</li> <li>Enter the code from the app below. Once connected, we'll<br/>remember your phone so you can use it each time you log in.</li> </ol>                                                                                                    |   |   |
|                                  | 6-digit code Connect phone                                                                                                    |   |   |
|                                  |                                                                                                    |   | • |

4. Once the Mobile Authenticator App is setup, key in the 6-digit Code, then click Connect Phone

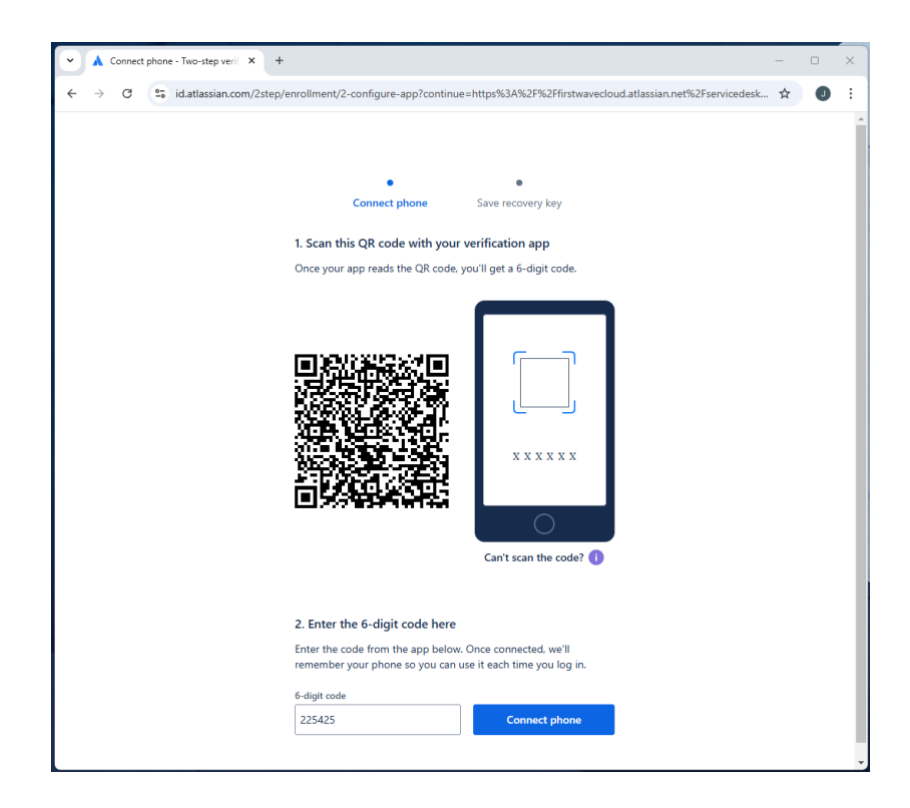

5. Once successful, you will be redirected back to the Home screen

| 👻 👎 FirstWave - Jira Service Manage 🔅 | +                    |                                                                                                    |   | =   |   | × |
|---------------------------------------|----------------------|----------------------------------------------------------------------------------------------------|---|-----|---|---|
| ← → C 😘 firstwavecloud.a              | tlassian.net/service | desk/customer/portals?isEligibleForUserSurvey=true                                                  | G | ( ☆ | 0 | : |
| FirstWave                             |                      |                                                                                                    |   |     |   | ۲ |
|                                       | Welcom               | e to the FirstWave Help Center                                                                      |   |     |   |   |
|                                       | Q Se                 | arch for information                                                                                |   |     |   |   |
|                                       | Walcome to S         | upport. Raise a request using one of the options below.                                             |   |     |   |   |
|                                       | What can w           | r help you with?<br>st a new feature/improvement<br>know your idea for a new feature/improvement.   |   |     |   |   |
|                                       | E Don't              | questions<br>we what you've isoking for? Select this option and we'll help you out.                 |   |     |   |   |
|                                       | % Techn              | cal support<br>naip installing, configuring, or troubleshooting? Select this to request assistance. |   |     |   |   |
|                                       | Choose               | ing and billing questions<br>e this if you have questions about licensing or billing.               |   |     |   |   |
|                                       | Tell us              | t a bog<br>the problems you're experiencing.                                                        |   |     |   |   |
|                                       |                      |                                                                                                    |   |     |   |   |
|                                       |                      |                                                                                                    |   |     |   |   |
|                                       |                      | Reserved by $\frac{1}{2}$ Jax Service Manapement                                                    |   |     |   |   |
|                                       |                      |                                                                                                    |   |     |   |   |

4. Log Jira ticket

1. To log a new ticket, click: Technical Support

| 👻 🚅 FirstWave - Jira Service Manage 🗙 | +                                                                                                    |   | - | 0 | × |
|---------------------------------------|----------------------------------------------------------------------------------------------------|---|---|---|---|
| ← → C ts firstwavecloud.atk           | ssian.net/servicedesk/customer/portais?isEligibleForUserSurvey=true                                                                                                    | 6 | 4 | 0 | 1 |
| FirstWave                             |                                                                                                    |   |   |   | ۲ |
|                                       |                                                                                                    |   |   |   |   |
|                                       |                                                                                                    |   |   |   |   |
|                                       | Welcome to the FirstWave Help Center                                                                                                    |   |   |   |   |
|                                       | Q. Search for information                                                                                                    |   |   |   |   |
|                                       |                                                                                                    |   |   |   |   |
|                                       | Welcome to Support Rase a request using one of the options below.                                                                                                    |   |   |   |   |
|                                       | What can we help you with?                                                                                                    |   |   |   |   |
|                                       | Gaggest a new feature/imperventent     Let us how your later for a new feature/imperventent                                                                                                    |   |   |   |   |
|                                       | Contrar guestions<br>Contrare wher pourse topoing for fillered this option and we'll help you out.                                                                                                    |   |   |   |   |
|                                       | Technical segment to a source of the section of the section of the |   |   |   |   |
|                                       | Containing and billing questions     Contain this Pyrou have questions about licensing or billing                                                                                                    |   |   |   |   |
|                                       | <ul> <li>Report a long</li> <li>Tall us the problems you're experiencing.</li> </ul>                                                                                                    |   |   |   |   |
|                                       |                                                                                                    |   |   |   |   |
|                                       |                                                                                                    |   |   |   |   |
|                                       | . However, $\delta_{12}=\frac{1}{2}$ , thus the size of the subground $t$                                                                                                    |   |   |   |   |
|                                       |                                                                                                    |   |   |   |   |

2. Enter a brief **Summary** of the issue.

Fill in What do you need Help with? And Provide as much detail as possible click: Send

| ▼ 👎 Technical support - Su | apport-Ji X +                                                                                                    | – 🗆 X   |
|----------------------------|----------------------------------------------------------------------------------------------------|---------|
| ← → C S firstv             | vavecloud.atlassian.net/servicedesk/customer/portal/7/group/21/create/73                                                                                                    | ९ ☆ ❶ : |
| FirstWave                  |                                                                                                    | ۵ 🕲     |
|                            | Haddher / Seguest Seguest We can be Support. White are support using one of the options balow. Where we not volve you wait  Security Security and providing controublehooting? Select this to request assistance.  Request fields are marked with an assession* Security Security |         |
|                            | Normal text $v$ $\otimes$ $\mathbb{B}$ $I$ $ \otimes$ $u^{*}$ $ \mathbb{B}    \mathbb{B}    \mathbb{B}    \mathbb{B}  \otimes \otimes \otimes \mathbb{B} \otimes \mathbb{O} \otimes \mathbb{O} \otimes \mathbb{O} \otimes \mathbb{O} \otimes \mathbb{O} \otimes \mathbb{O}$<br>The result to performing dow, applications are logging with literacy issue                                                                                                    |         |
|                            | Allect any volves file.<br>Deg and drop file, parts screenfold, or bronse<br>Resear                                                                                                    |         |
|                            | Carol                                                                                                    |         |
|                            | Prosentel by $\Phi_{\rm F}$ for Service Management                                                                                                    |         |

3. Once submitted, an email will be sent to your registered email address with the ticket number and the ticket will be display on the screen.

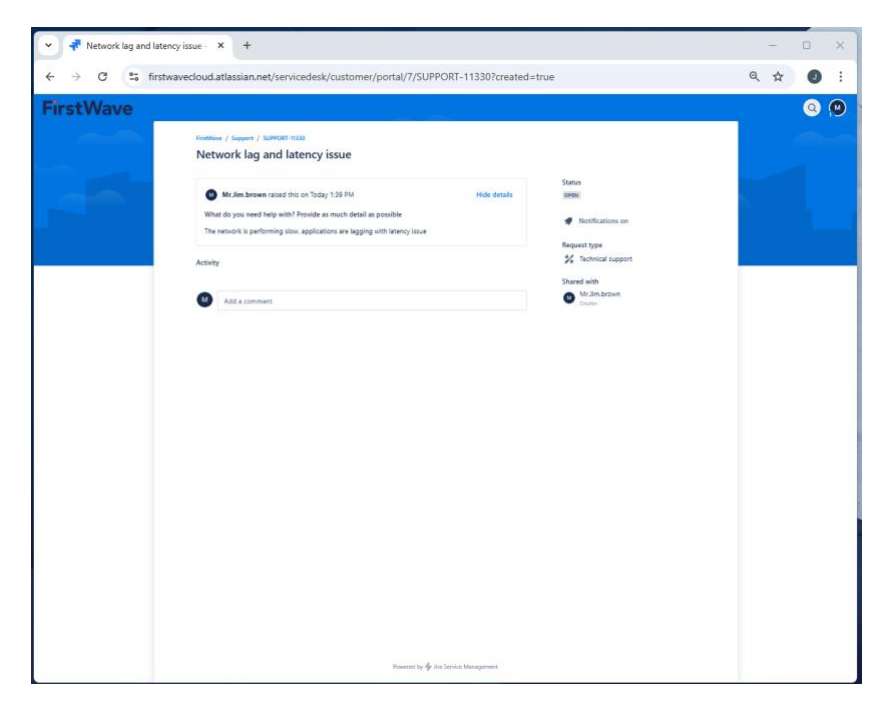

4. To review your tickets, click: Profile

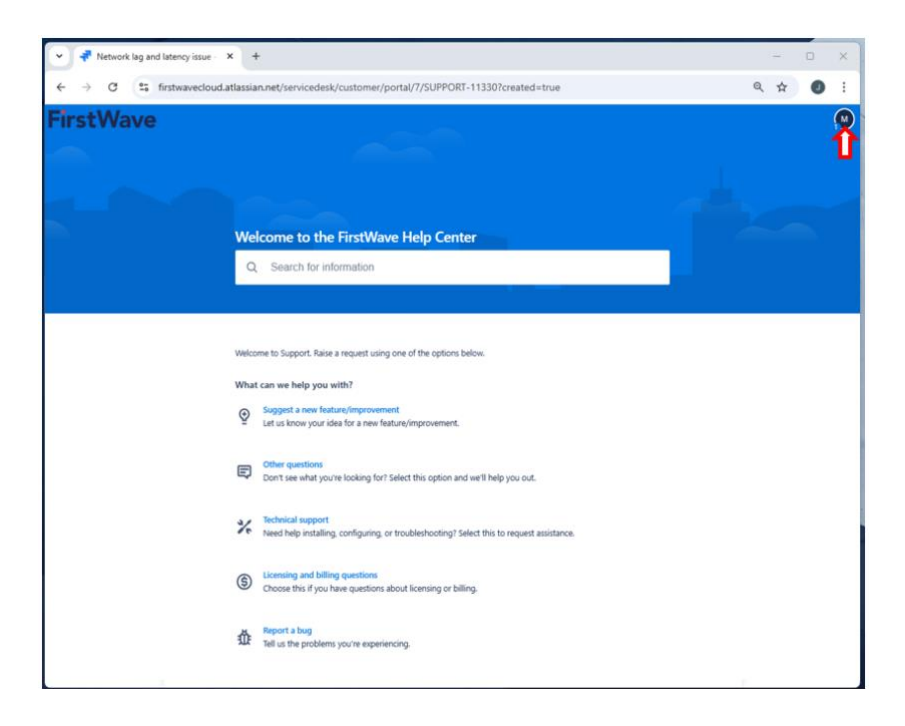

#### 5. Click: Request

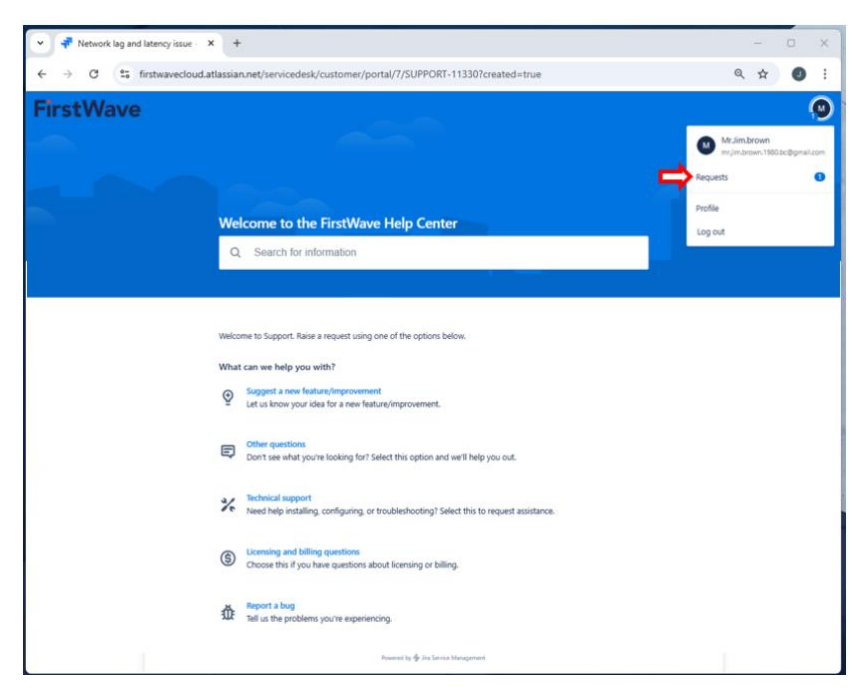

6. All of the tickets relevant to your account will be displayed on screen.

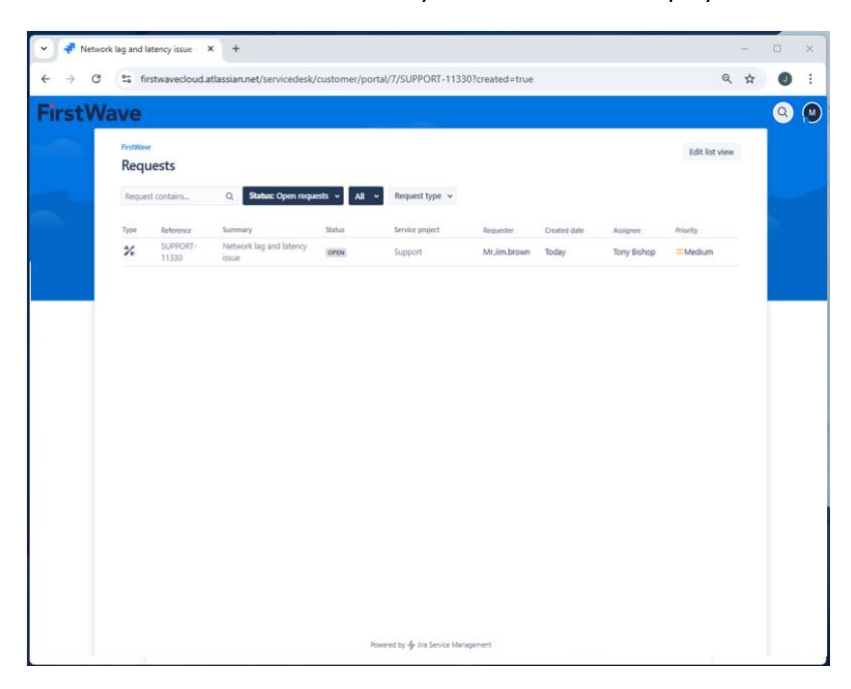

Please be advised that all support-related matters, including ticket updates and correspondence, will be managed through the Jira ticketing system. Should you require any assistance or have inquiries regarding this process, please do not hesitate to reach out to us on email: **support@firstwave.com**.